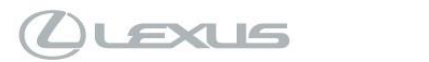

### Tech Tip L-TT-0323-23

May 01, 2023

## Lexus Interface (21MM) User Profile Diagnostics and **TAS Precall worksheet**

Marke USA

# Service Category Audio/Visual/Telematics

Audio/Video

Section

21MM All Models

Applicability

### APPLICABLE VEHICLES

| 20 | )23-2024 | RX350H | 2023-2024 | UX250H  |
|----|----------|--------|-----------|---------|
| 20 | )23-2024 | ES300H | 2022-2024 | NX250   |
| 20 | )22-2024 | NX350H | 2023-2024 | RX500H  |
| 20 | )22-2024 | NX350  | 2022-2024 | NX450H+ |
| 20 | )23-2024 | RX350  | 2023-2024 | ES350   |
| 20 | )23-2024 | ES250  | 2022-2024 | LX600   |

#### CONDITION

When setting up the Lexus Interface (21MM) user profile, if the QR code is not working please use the following recommendations.

#### RECOMMENDATIONS

1. Refer to the TAS 21MM Diagnostics Pre-Call Worksheet (PCW) on the TAS case creation page. The following steps will provide some answers for the PCW.

- 2. Start with the vehicle running outside for 5-10 minutes in an area with no overhead obstructions.
  - a. Enter the radio Service Menu (diagnostic mode) using Techstream or GTS+, or the manual swiping method as outlined in the Repair Manual.
  - b. Once the Service Menu is shown, the Function Check/Setting, and Product information buttons will be used.

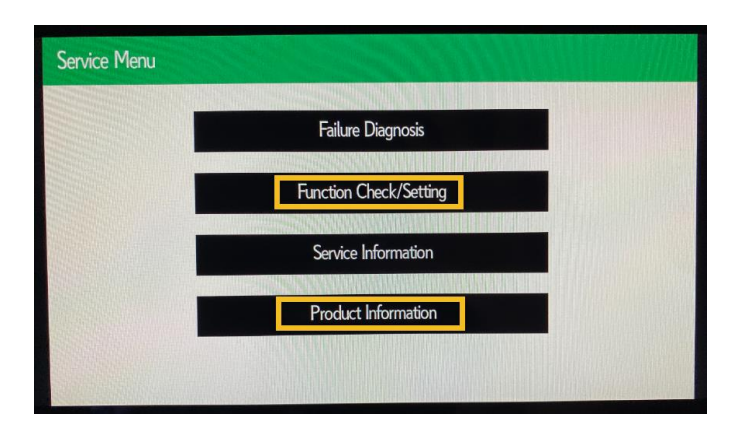

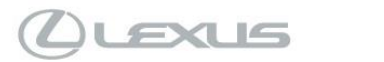

## Tech Tip L-TT-0323-23

## Lexus Interface (21MM) User Profile Diagnostics and TAS Precall worksheet

## 21MM All Models

### RECOMMENDATIONS

3. Select the Product Information button to display radio and DCM registration details.

| Thromation               | Back                                   |
|--------------------------|----------------------------------------|
| VIN                      | 51 99                                  |
| Product Number(AVN)      | 86140-0E460                            |
| Product Number(Ext Box)  | *****                                  |
| HUID                     | 82000000000000000000000000000000000000 |
| Chip serial No.(AVN)     | Contraction                            |
| Chip serial No.(Ext Box) | anaranan anaran                        |
| DCM IMEI                 | 300010100170000                        |
| DCM ICCID                | 8                                      |
| DCM MSISDN               | 1040000004                             |
| DCM Contract status      | Active                                 |
| HELPNET ID               |                                        |

HINTS:

- The Lexus Telematics CTP found in Service Lane>Knowledge Center>Quick Links section can be used to validate the DCM IMEI.
- If the DCM details boxed above are missing/empty check all connections at back of radio and DCM.
- Accurate GNSS Date and Time is needed for the QR code to work. From the Service Menu select Function Check/Setting > System Sensors Check to display GNSS details.

| System Sense  | ors Check                                                           |                       | Time Setting                         | Back              |                   |        |
|---------------|---------------------------------------------------------------------|-----------------------|--------------------------------------|-------------------|-------------------|--------|
| GNSS          | Reception number<br>Status<br>Measurement ratio<br>Date(GMT: DD/MM/ | OK(3<br>3D:<br>YYYY)  | D)<br>93% / 2[<br>11/04/2            | D: 0% / N<br>2023 | G: 7%<br>15:30:07 | P<br>T |
| SPD           | Position<br>Pulse Count<br>Speed                                    | Latitude<br>O<br>O    | N 33°03'31"<br>Pulses<br>mph<br>km/h | Longitude         | W 97°01'56        | •      |
| Sensor Signal | Gyro Voltage<br>O point Voltage<br>Relative bearing                 | 1.491<br>1.500<br>0.0 | V<br>V<br>degrees                    |                   | Reset             |        |
| Gyro/Di       | stance correction study situation                                   |                       |                                      | •                 |                   |        |

- a. Check GNSS Reception number for at least 3 boxes showing blue.
- b. Check GNSS Status shows OK(3D).
- c. Check GNSS Date shows current Day/Month/Year and time.
  - $\circ~$  GNSS shows in Greenwich Mean Time (GMT) and will not match the local time.

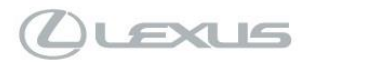

## Tech Tip L-TT-0323-23

## Lexus Interface (21MM) User Profile Diagnostics and TAS Precall worksheet

Market

21MM All Models

### RECOMMENDATIONS

HINTS:

- If the GNSS date and time is not accurate use the Time Setting button for manual adjustment, then recheck if QR code is working.
  - GMT = EST + 4hrs, CST +5hrs, MST + 6hrs, PST +7hrs during Daylight Savings Time.
  - $\circ~$  Add an additional 1hr when Daylight Savings Time ends.
- If the GNSS Reception number boxes are empty and Date/Time is not accurate check the GNSS antenna connection at back of radio.

#### LINK REFERENCES

This Tech Tip does not contain any link references